# Encoder (VHDL and Verilog) – Xilinx Implementation and Simulation (updated by Kahraman Akdemir, September 2006)

Start Project Navigator. Select File => New Project

Enter name and location, select device.

Select New Source. Select VHDL Module and provide name:

| 📧 New Source Wizard - Select Source Type                                                                                                    | _                                                                                   |
|----------------------------------------------------------------------------------------------------|-------------------------------------------------------------------------------------|
| <ul> <li>IP (Coregen &amp; Architecture Wizard)</li> <li>Schematic</li> <li>State Diagram</li> <li>Test Bench WaveForm</li> <li>User Document</li> <li>Verilog Module</li> <li>Verilog Test Fixture</li> <li>VHDL Module</li> <li>VHDL Library</li> <li>VHDL Package</li> <li>VHDL Test Bench</li> <li>Embedded Processor</li> </ul> | Eile name:<br>encoder<br>Logation:<br>C:\Documents and Settings\Kahraman\Desktop\en |
| More Info                                                                                                    | < Back Next > Cancel                                                                |

## Click Next.

Enter required inputs and Outputs:

| 15       | New Source Wizard -      | Define Module |     |                |                         | _ 🗆 🗙 |
|----------|--------------------------|---------------|-----|----------------|-------------------------|-------|
|          | Entity Name encod        | ler           |     |                |                         |       |
| <i>,</i> | Architecture Name  Behav | vioral        |     |                |                         |       |
|          | Port Name                | Direction     | Bus | MSB            | LSB                     |       |
|          | iO                       | in 💌          |     |                |                         |       |
|          | វ                        | in 💌          |     |                |                         |       |
|          | i2                       | in 💌          |     |                |                         |       |
|          | i3                       | in 👱          |     |                |                         |       |
|          | a                        | out 💌         |     | 1              |                         | 0     |
|          |                          | in 💌          |     |                |                         |       |
|          |                          | in 👱          |     |                |                         |       |
|          |                          | in 💌          |     |                |                         |       |
|          |                          | in 💌          |     |                |                         |       |
|          |                          | in 💌          |     |                |                         | -     |
| _        |                          |               |     |                |                         |       |
|          | More Info                |               |     | < <u>B</u> ack | <u>N</u> ext > <u>C</u> | ancel |

Click Next, etc.

| A | skeleton | of your | VHDL | file | is | created: |
|---|----------|---------|------|------|----|----------|
|---|----------|---------|------|------|----|----------|

| 🚾 Xilinx - ISE - C:\Documents and Settings\Kahraman\Desktop\enc                                                                                                    | oder\encod   | der.ise - [enc | oder.vhd] |          |                              | _ 8 ×                       |
|----------------------------------------------------------------------------------------------------|--------------|----------------|-----------|----------|------------------------------|-----------------------------|
| 🔀 Eile Edit View Project Source Process Window Help                                                                                                    |              |                |           |          |                              | _ & ×                       |
| 🗋 🆻 目 🖉 📓 📑 🗭 🕗 🚇 號 號 號 咒 📜 🖻                                                                                                    | 2 k?         | X 6 6          | 500       | 🖄 😹 751  | 2                            |                             |
| ÎBH M 🖬 🖓 😥 🗩 🗩 🖬 🗐 🗉 🖄 🗛 🛠                                                                                                    | <b>X</b> 🖑 👌 |                | X I E     | 1000     | ▼ ns ▼                       |                             |
|                                                                                                    |              | librory        | TEFE.     |          |                              |                             |
| Construction Construction                                                                                                    |              | use TEEE       | STD LOC   | TC 1164  | . à T.T. :                   | <u> </u>                    |
| Sources for:   Synthesis/Implementation                                                                                                    | 3            | use IEEE       | .STD LOO  | GIC ARIT | H.ALL:                       |                             |
| - encoder                                                                                                    | 4            | use IEEE       | .STD LOC  | IC UNSI  | GNED.ALL;                    |                             |
| E- 	 xc3s200-4tt256                                                                                                    | 5            |                | -         | -        |                              |                             |
| - 🐂 🐂 encoder - Behavioral (encoder.vhd)                                                                                                    | 6            | Unc            | omment t  | he foll  | owing library declaration if | instantiating               |
|                                                                                                    | 7            | any            | Xilinx    | primiti  | ves in this code.            |                             |
|                                                                                                    | 8            | librar         | y UNISIN  | 1;       |                              |                             |
|                                                                                                    | 10           | use on         | ISIM.VUC  | mponent  | s.all;                       |                             |
|                                                                                                    | 11           | entity e       | ncoder i  |          |                              |                             |
|                                                                                                    | 12           | Port           | ( i0 :    | in STD   | LOGIC:                       |                             |
|                                                                                                    | 13           |                | i1 :      | in STD   | LOGIC;                       |                             |
|                                                                                                    | 14           |                | i2 :      | in STD   | LOGIC;                       |                             |
|                                                                                                    | 15           |                | i3 :      | in STD   | LOGIC;                       |                             |
|                                                                                                    | 16           |                | a : c     | out STD  | _LOGIC_VECTOR (1 downto 0)); |                             |
| 🕫 Sources 🛛 🙀 Snapshots 👔 Libraries                                                                                                    | 17           | end enco       | der;      |          |                              |                             |
|                                                                                                    | 10           | erchiter       | ture Bek  | avioral  | of encoder is                |                             |
| <u> </u>                                                                                                    | 20           | arenrece       | cure ber  | aviorai  | of cheoder 15                |                             |
| Processes:                                                                                                    | 21           | begin          |           |          |                              |                             |
| - Add Existing Source                                                                                                    | 22           |                |           |          |                              |                             |
| 🗂 Create New Source                                                                                                    | 23           |                |           |          |                              |                             |
| 🔀 View Design Summary                                                                                                    | 24           | end Beha       | vioral;   |          |                              |                             |
| 🗄 🎾 Design Utilities                                                                                                    | 25           |                |           |          |                              |                             |
| 🛓 🎾 User Constraints 📃 💌                                                                                                    | 26           |                |           |          |                              | -                           |
|                                                                                                    |              |                |           |          |                              | Y                           |
| Contraction of the second second seco |              |                |           |          |                              | <u> </u>                    |
|                                                                                                    | _ 🔚 enco     | oder           |           |          |                              |                             |
| x                                                                                                    |              |                |           |          |                              | A                           |
| Started : "Launching Design Summary".                                                                                                    |              |                |           |          |                              |                             |
|                                                                                                    |              |                |           |          |                              |                             |
|                                                                                                    |              |                |           |          |                              |                             |
|                                                                                                    |              |                |           |          |                              | -                           |
| 1                                                                                                    |              |                |           |          |                              |                             |
| Console C Errors A Warnings 🔀 Find in Files                                                                                                    |              |                |           |          |                              |                             |
|                                                                                                    |              |                |           |          |                              | ata Leane Janua Leena Janua |
|                                                                                                    |              |                |           |          | Ln 1 C                       | OI 1 CAPS NUM SCRU VHDL     |

Enter the architecture statements.

Double-click on the Synthesize-XST in the process window.

| Note the | warning | message | (this is | valid). |
|----------|---------|---------|----------|---------|
|          |         |         |          |         |

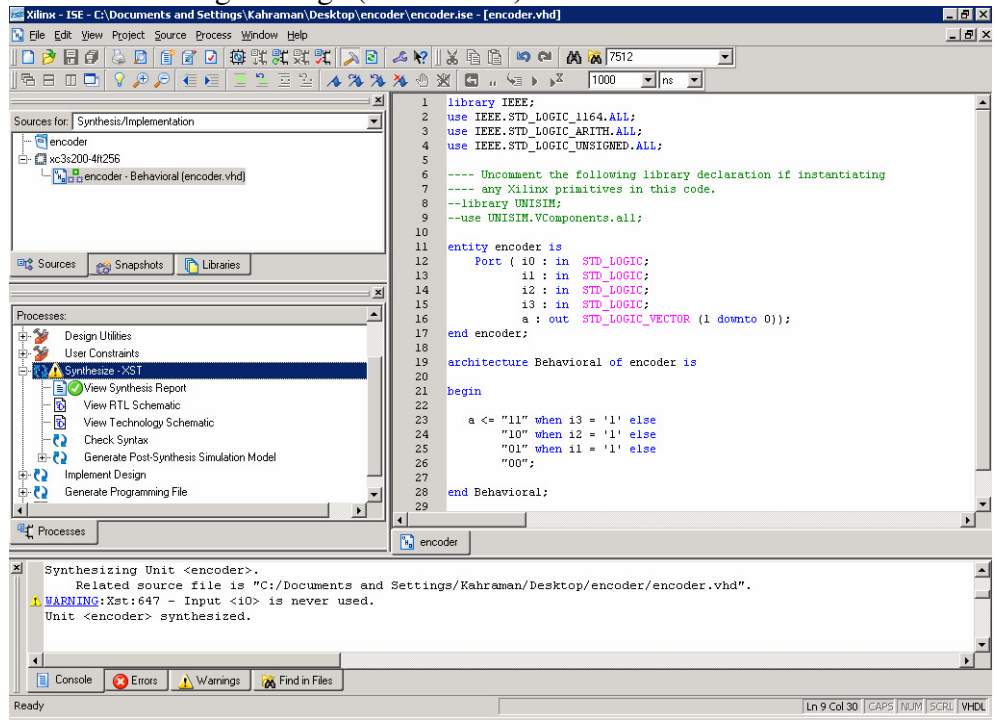

Double-click View RTL schematic:

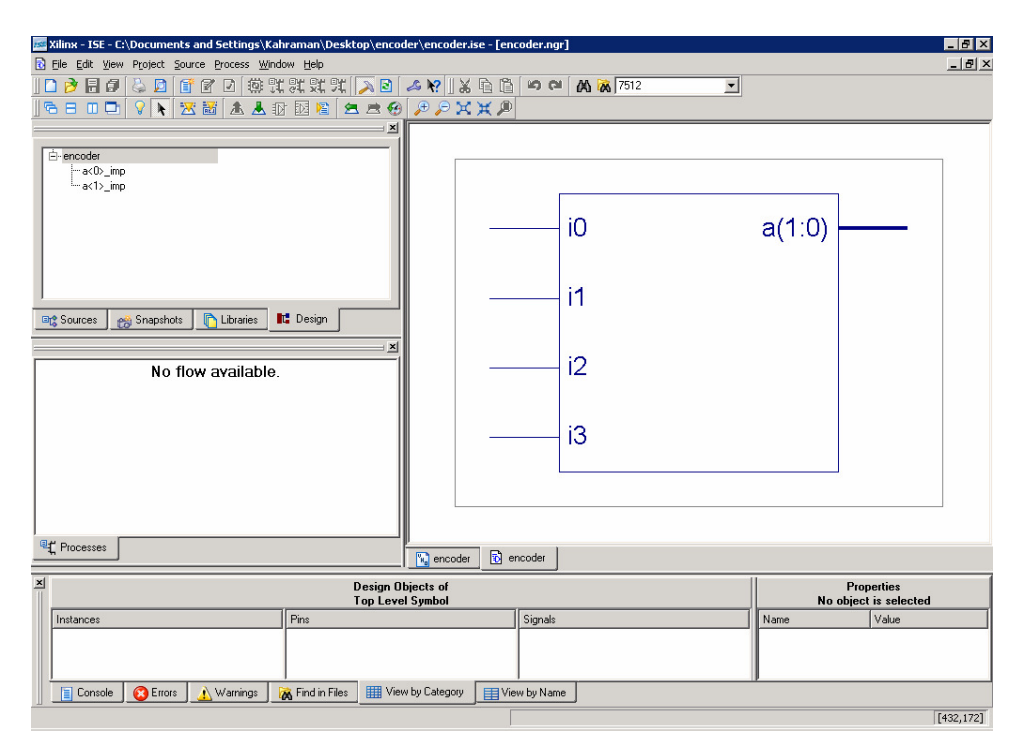

Double-click on the symbol to go down a level:

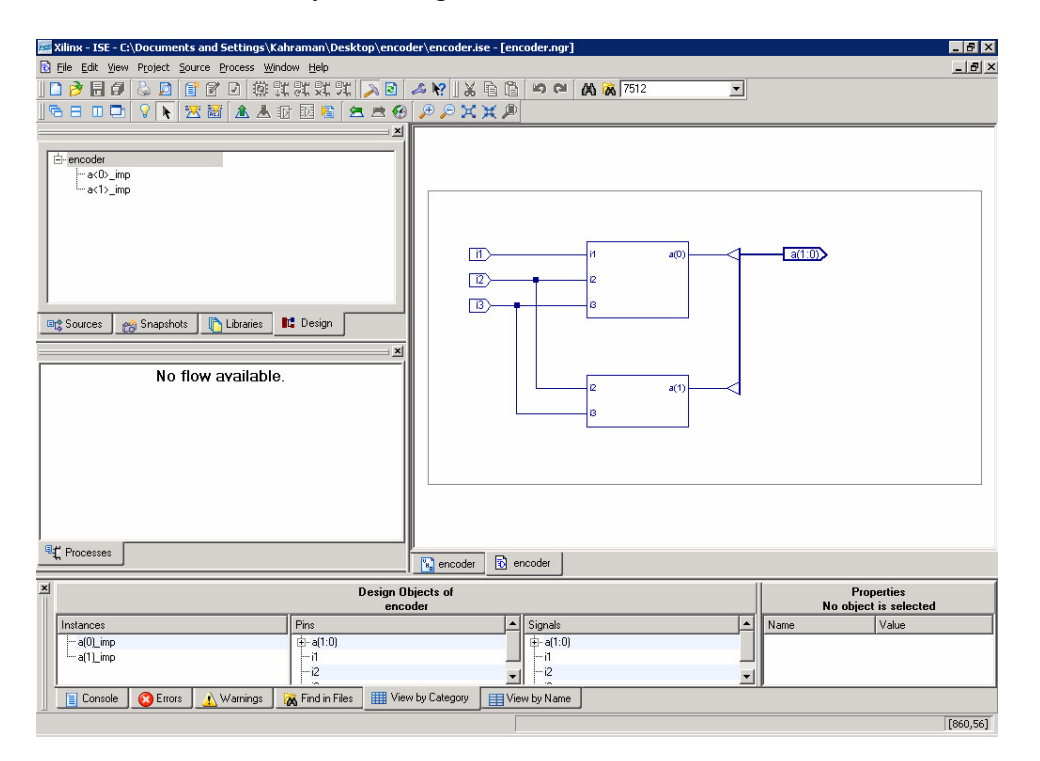

| 🧱 Xilinx - ISE - C:\Documents and Settings\Kahraman\Desktop\encoder\encoder.ise - | [encoder.ngr]  | _ 8 ×       |
|-----------------------------------------------------------------------------------|----------------|-------------|
| R Elle Edit View Project Source Process Window Help                               |                | _ 8 ×       |
| 🗋 🔌 🗟 🖉 👔 😰 🗹 🕸 筑 鉄 鉄 筑 📜 🔊 🖉 🗶 🛛                                                 | 🖺 🛤 🎮 🙀 7512 🔽 |             |
| 🔁 🗄 💷 🗗 😵 📉 😹 🛣 🛣 🛣 🖉 🖉 🖉 🖉 🗶 💥 💥                                                 | <u></u>        |             |
| ×                                                                                 |                |             |
| encoder     aclo_imp     aclo_imp     aclo_imp     No flow available.             |                |             |
| Trocesses                                                                         | encoder        |             |
| E Design Objects of                                                               | Proper         | ties        |
| a<1>_imp                                                                          | No object is   | selected    |
| Pins Pins                                                                         | Signais Name V | alue        |
|                                                                                   | a(1)1          |             |
| i i a(1)3 i i i i i i i i i i i i i i i i i i i                                   | - a(1)2        |             |
| 📄 Console 🔞 Errors 🔔 Warnings 🐹 Find in Files 🏢 View by Category 📑                | View by Name   |             |
|                                                                                   |                | [2092,-172] |

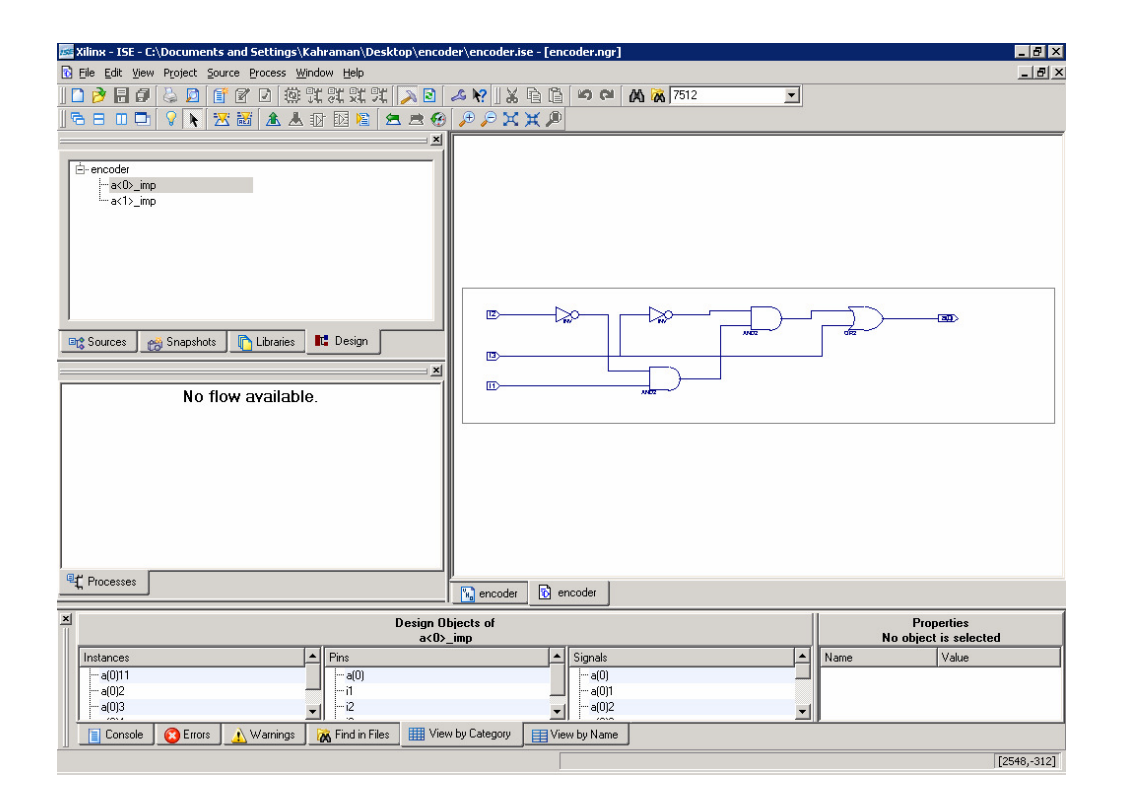

Go back to the process window

# Functional Simulation using automatically created VHDL test bench file.

## Select **Project => New source**

Select Test Bench Waveform and provide a file name

| 🔤 New Source Wizard - Select Source Type                                                                                                    |                                                                                              |
|----------------------------------------------------------------------------------------------------|----------------------------------------------------------------------------------------------|
| Image: Second second second | Eile name:<br>encoder_waveform<br>Logation:<br>C:\Documents and Settings\Kahraman\Desktop\en |
| More Info                                                                                                    | < Back Next > Cancel                                                                         |

Click on **Next**, etc until you see the Initialize Timing window:

| 📧 Initial Timing and Clock Wizard - Initialize | Timing 📃 🗌 🗙                                       |
|------------------------------------------------|----------------------------------------------------|
| Assign C                                       | Check Assign                                       |
| Inputs O                                       | outputs Inputs                                     |
| Wait To                                        | Wait To                                            |
| Check                                          | Assign                                             |
| Clock Timing Information                       | Clock Information                                  |
| Inputs are assigned at "Input Setup Time" and  | Clock Information                                  |
| outputs are checked at "Output Valid Delay".   | Multiple Clocks                                    |
| C Rising Edge C Falling Edge                   | Combinatorial (or internal clock)                  |
| Dual Edge (DDR or DET)                         | Combinatorial Timing Information                   |
| Clock High Time 100 ns                         | Inputs are assigned, outputs are decoded then      |
| Clock Low Time 100 ns                          | checked. A delay between inputs and outputs avoids |
| Input Setup Time 15 ns                         | assignment/checking conflicts.                     |
| Output Valid Delay 15 ns                       | Check Outputs 50 ns After Inputs are Assigned      |
| Offset 0 ns                                    | Assign Inputs 50 ns After Outputs are Checked      |
| Global Signals                                 | Initial Length of Test Bench: \$\\$000 ns          |
| F PRLD (CPLD) F GSR (FPGA)                     | Time Scale: ns \$\scales\$                         |
| High for Initial: 100 ns                       | Add Asynchronous Signal Support                    |
| More Info                                      | < Back Einish Cancel                               |

Click on FINISH

A default set of waveforms for the inputs are created. **IMPORTANT:** You need to select **"Behavioral Simulation"** in the **Sources For** section on the left to be able to run the simulations. Click on the blue parts of the input lines to toggle the level to set up an appropriate set of input combinations. Then click File-Save all. Next you need to select the **"Processes"** section under **"Processes"** tab on the left.

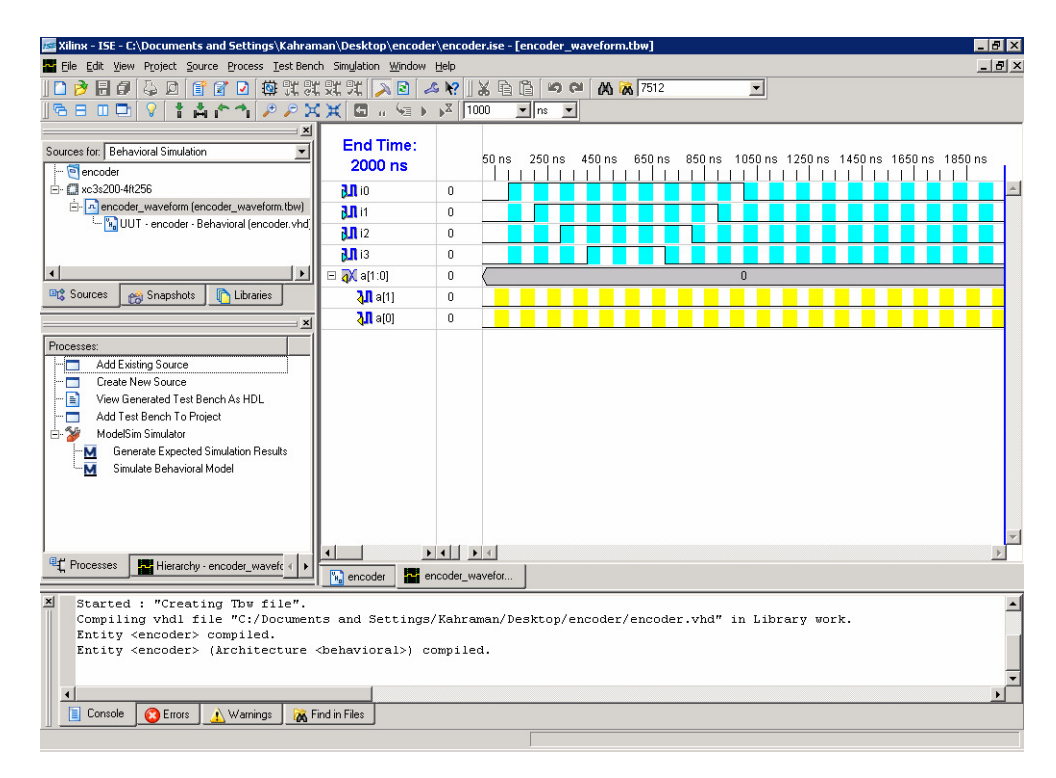

Go back to the Project Navigator. You can either use ModelSim or ISE simulators as described in the following sections. The ISE simulator is probably the easiest to use for quick checks on your designs. Modelsim is far more powerful and flexible and we will use this when we work with test benches.

#### a) MODELSIM Simulator

Double-click on the *Simulate Behavioral VHDL Model* process to launch the ModelSim Simulator – ModelSim starts and displays many windows!

Go to the *Waveform Viewer* window and zoom back out to see the results of your simulation:

| M wave - default                                                                 |         |      |          |       |    |            |     |    |    |      |     |    | _ [] 2 |
|----------------------------------------------------------------------------------|---------|------|----------|-------|----|------------|-----|----|----|------|-----|----|--------|
| Elle Edit View Insert Format Iools Window                                        |         |      |          |       |    |            |     |    |    |      |     |    |        |
| ▏〕☞◼◓▯▯ề®⊇◯▮₩฿ѷ】◈▩◪◙ <mark> </mark> ◣ă๒т   <u>ヽ</u> ┓щ ९९९ <b>९</b> ⊪⊁¦ <b>थ</b> |         |      |          |       |    |            |     |    |    |      |     |    |        |
| ▲   100 ps 븆 💷 1                                                                 |         |      |          |       |    |            |     |    |    |      |     |    |        |
| /encoder_waveform/i0 0                                                           |         |      |          |       |    |            |     |    |    |      |     |    |        |
| /encoder_waveform/i1 0                                                           |         |      |          |       |    |            |     |    |    |      |     |    |        |
| /encoder_waveform/i2 0                                                           | ·       |      |          |       |    |            |     |    |    |      |     |    |        |
| /encoder_waveform/i3 0                                                           |         |      |          |       |    |            |     |    |    |      |     |    |        |
| 💽 🖅 /encoder_waveform/a                                                          | 0 0     | )0   |          | .01   | 10 | <u>111</u> |     |    | 10 | .01  | .00 |    |        |
|                                                                                  |         |      |          |       |    |            |     |    |    |      |     |    |        |
|                                                                                  |         |      |          |       |    |            |     |    |    |      |     |    |        |
|                                                                                  |         |      |          |       |    |            |     |    |    |      |     |    |        |
|                                                                                  |         |      |          |       |    |            |     |    |    |      |     |    |        |
| Now )00                                                                          | 0000 ps |      | 200      | ) ns  | 40 | 0 ns       | 600 | ns | 80 | ) ns | 1   | us |        |
| Cursor 1                                                                         | 0 ps    | ) ps |          |       |    |            |     |    |    |      |     |    |        |
| T F T                                                                            |         |      |          |       |    |            |     | ſ  |    |      |     |    |        |
| 0 ps to 1196097 ps                                                               |         | Now: | 2 us Del | ta: O |    |            |     |    |    |      |     |    |        |

## **b) ISE Simulator**

Double-click on the *Generate Expected Simulation Results* process to launch the ISE Simulator.

### Click Yes

| 🎫 Test I | Bench Waveform Editor                                                                                                    |
|----------|----------------------------------------------------------------------------------------------------|
| ?        | Only one instance of encoder_waveform.tbw can be active at once. Would you like to close the current encoder_waveform.tbw and open a new one? |
|          | <u>Yes</u> <u>N</u> o Cancel                                                                                                    |

# Click Yes

| 🚾 Ехрес | ted Results                                                                                                    |
|---------|----------------------------------------------------------------------------------------------------|
| ?       | Replace outputs with expected values? Selecting No adds the expected values as signals to the display for comparison. |
|         | <u>Yes</u> <u>N</u> o Cancel                                                                                          |

And you get the outputs as shown in the following window.

| 🚾 Xilinx - ISE - C:\Documents and Settings\Kahran                                                                                                    | nan\Desktop\encoder                                                  | \encode                 | er.ise -            | [encoder            | wavefo         | rm.tbw*]  |                 |         |          |           |         | _ 8     | X |
|----------------------------------------------------------------------------------------------------|----------------------------------------------------------------------|-------------------------|---------------------|---------------------|----------------|-----------|-----------------|---------|----------|-----------|---------|---------|---|
| Tele Edit View Project Source Process TestBench Simulation Window Help                                                                                                    |                                                                      |                         |                     |                     |                |           |                 |         |          |           |         |         |   |
| j 🗅 🆻 🖥 🥔 😓 🛛 📑 🗹 🖸 🏟 👯 🎗                                                                                                    | 、默 跳 [ 🔊 🖉                                                           | R? 🛛                    | <b>%</b> È          | ũ 🖌                 | CH X           | 7512      |                 | -       |          |           |         |         |   |
| ] 🔁 ⊟ 🖽 🗣 🖓 🚺 🛣 🛣 🖊 🔎 🖓 💥                                                                                                    | 💥 🖬 🗉 🗺 🕨                                                            | ▶₩ 10                   | 00                  | ▼ ns                | -              |           |                 |         |          |           |         |         |   |
| Sources for: Behavioral Simulation                                                                                                    | End Time:<br>2000 ns<br>301 i0<br>301 i1                             | 0                       | 50 ns               | 250 ns              | 450 n          | s 650 ns  | 850 ns          | 1050 ns | 1250 ns  | 1450 ns 1 | 1650 ns | 1850 ns |   |
| " 🐂 UUT - encoder - Behavioral (encoder.vhd                                                                                                    | 12                                                                   | 0                       |                     |                     |                |           |                 |         |          |           |         |         |   |
|                                                                                                    | <b>3</b> i3                                                          | 0                       |                     |                     |                |           |                 |         |          |           |         |         |   |
| <u>دا این این این این این این این این این ای</u>                                                                                                    | 🗆 秋 a(1:0)                                                           | 0                       |                     | 0 X 1               | X 2 X          | 3         | $\chi_2 \chi_1$ |         |          | 0         |         |         |   |
| 🖙 Sources 👩 Snapshots 📑 Libraries                                                                                                    | <b>∖</b> ¶ a[1]                                                      | 0                       |                     |                     |                |           |                 |         |          |           |         |         |   |
| X                                                                                                    | <b>↓</b> ¶ a[0]                                                      | 0                       |                     |                     |                |           |                 |         |          |           |         |         |   |
| Hierarchy of encoder_waveform:                                                                                                    |                                                                      |                         |                     |                     |                |           |                 |         |          |           |         |         |   |
|                                                                                                    |                                                                      |                         |                     |                     |                |           |                 |         |          |           |         |         |   |
| <b>۱</b>                                                                                                    |                                                                      |                         |                     |                     |                |           |                 |         |          |           |         |         | - |
| esses Hierarchy - encoder_waveform.tbw                                                                                                    |                                                                      | coder w                 | avefor              | 1                   |                |           |                 |         |          |           |         |         | - |
|                                                                                                    |                                                                      | 00001_994               |                     |                     |                |           |                 |         |          |           |         |         | _ |
| Process "Generate Expected Simu<br>Compling vhdI file "C:/Document<br>Entity <encoder> compiled.<br/>Entity <encoder> (Architecture -<br/>(Architecture -))</encoder></encoder> | lation Results"<br>ts and Settings/<br><behavioral>) cc</behavioral> | compl<br>Kahra<br>mpile | eted<br>man/I<br>d. | success<br>)esktop/ | fully<br>encod | er/encode | er.vhd"         | in Libr | cary wor | :k.       |         |         |   |
| Console 🔇 Errors 🔔 Warnings 🕅 F                                                                                                    | ind in Files                                                         |                         |                     |                     |                |           |                 |         |          |           |         |         |   |

## Alternative Verilog Design

NOTE: As you would expect, an equivalent Verilog Design will result in exactly the same logic being produced and the same simulation results.

Start Project Navigator. Select **File => New Project** Enter name and location, select device. Select **New Source**. Select *Verilog Module* and provide name:

| New Source                                                                                                    |                                                             |
|----------------------------------------------------------------------------------------------------|-------------------------------------------------------------|
| Schematic     Schematic     Schematic | Ele Name:<br>encodel<br>Logation:<br>c:\verilog\encoder_ver |
| < <u>B</u> ack <u>N</u> ext> Cancel Help                                                                                                    |                                                             |

A Verilog skeleton is produced, add behavioral statements:

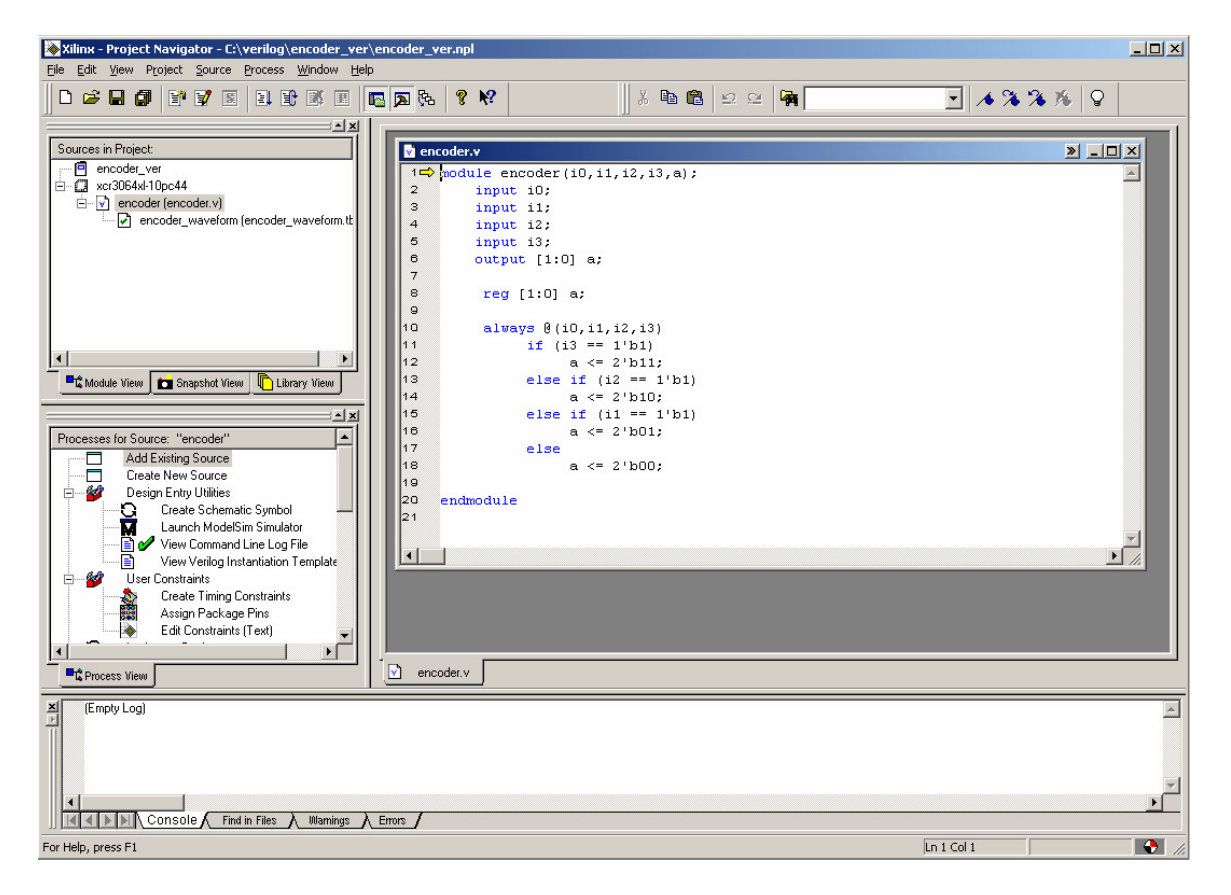

The rest of the steps are equivalent to the VHDL example.